# **EL Services**

Last Modified on 06/23/2025 2:44 pm CDT

<u>EL Services Information in Ad Hoc Query Wizard | EL Services Fields | Enter EL Services | Print the</u> <u>Service History | Documents</u>

Tool Search: English Learners (EL) Services

This tool is read-only for State Edition users.

The EL Services tab is used to keep track of services a student receives while participating in an EL program. Students may participate in several programs with varying start and end dates.

| E Infinite Co<br>Campus                                                                | Q Search for a tool or student                          |
|----------------------------------------------------------------------------------------|---------------------------------------------------------|
| English Learners (EL) Services 🏠<br>Student > General > English Learners (EL) Services |                                                         |
| New Save Delete Documents  EL Services Service Type LEPPI: LEP Placement               | Start Date End Date 09/01/2019                          |
|                                                                                        |                                                         |
|                                                                                        |                                                         |
| EL Services Detail "Start Date 09/01/2019                                              |                                                         |
| End Date                                                                               |                                                         |
| "Service Type<br>LEPPI: LEP Placement                                                  | ~                                                       |
| Parent Refused Services Date Refused:                                                  |                                                         |
| *Location<br>100: Arthur Elementary                                                    |                                                         |
| Comments                                                                               |                                                         |
| in.                                                                                    | -Modified by: Administrator, System 01/09/2020 12:17 PM |
|                                                                                        | FI Services                                             |

See the <u>English Learners (EL) Module Tool Rights</u> article for information about rights needed to use this tool.

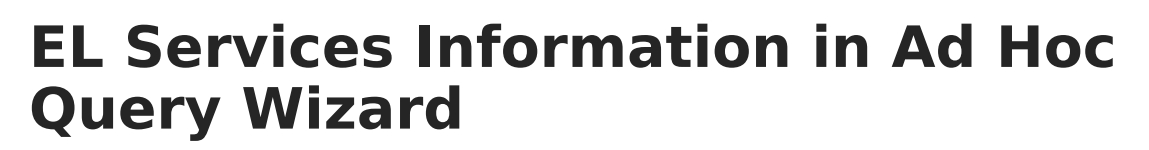

EL Services information is available in the Query Wizard for **Student** data types in **Learner > EL > EL Service** folder.

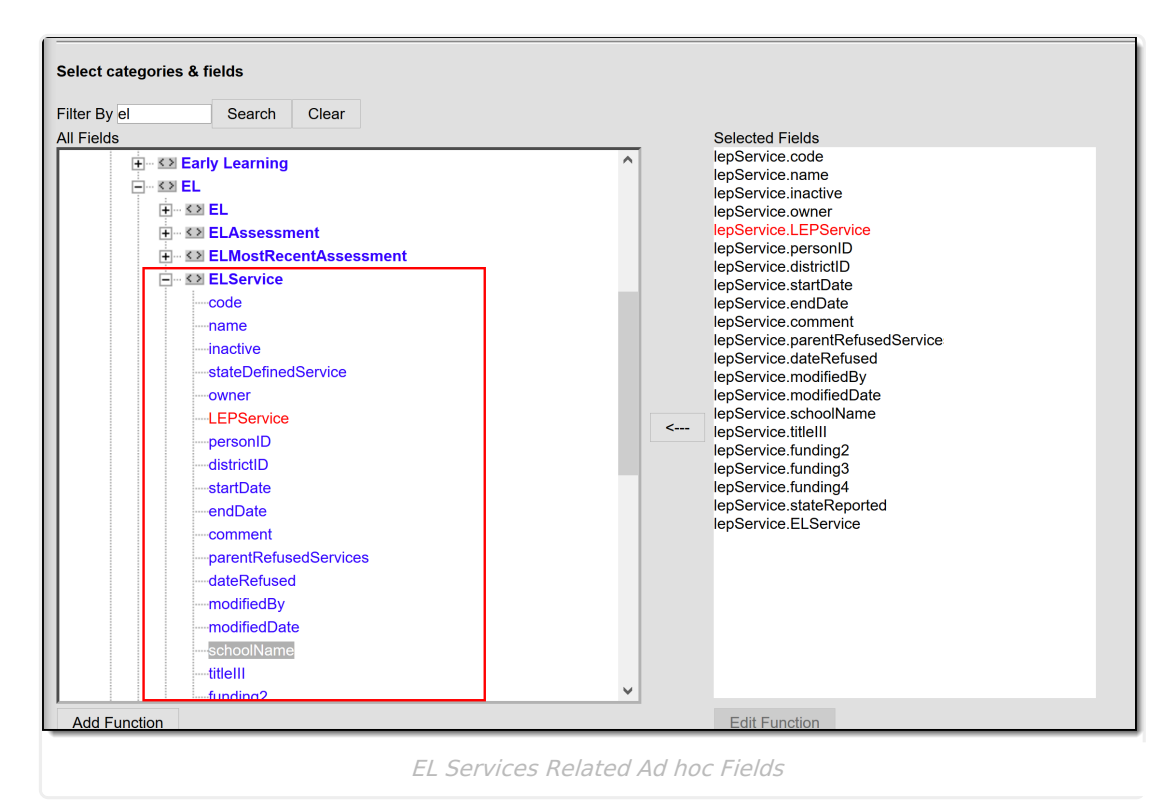

## **EL Services Fields**

Infinite Campus

The following table describes each available field.State-specific EL Services fields may not be included in the table below.

| Field                                | Description                                                                                                    | Ad hoc Field                    |
|--------------------------------------|----------------------------------------------------------------------------------------------------|---------------------------------|
| <b>Start Date</b><br><i>Required</i> | The start date of the EL service.                                                                                                 | lepService.startDate            |
| End Date                             | The end date of the EL service.                                                                                                   | lepService.endDate              |
| Service<br>Type<br>Required          | The type of service provided to the student.<br>Service Types are created and maintained via<br>the <u>EL Service Types</u> tool. | lepService.ELService            |
| Parent<br>Refused<br>Services        | Indicates the parent refused the EL service.                                                                                      | lepService.parentRefusedService |

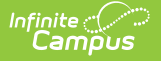

| Field           | Description                                 | Ad hoc Field           |
|-----------------|---------------------------------------------|------------------------|
| Date<br>Refused | The date the parent refused the EL service. | lepService.dateRefused |
| Comments        | Comments about the EL service.              | lepService.comment     |

### **Enter EL Services**

Before a user can enter EL services, <u>Service Types</u> must be established.

- 1. Select the **New** button. The EL Services Detail editor will appear on the right.
- 2. Enter the service **Start Date**.
- 3. Select the Service Type.
- 4. If the parent refused the service, check the **Parent Refused Services** and enter the **Date Refused** (if necessary).
- 5. Enter any **Comments** about the service.
- 6. Select the **Save** icon. The service will appear in the EL Services window.

### **Print the Service History**

Users can print a detailed history of a student's EL services. Click the **Print Service History** button. The report will appear in a separate window in PDF format.

| Infinite Concerned                                      |                        |                           |             | Q Se     | earch for a       | a tool or stu          | Ident                                                      |                                |  |
|---------------------------------------------------------|------------------------|---------------------------|-------------|----------|-------------------|------------------------|------------------------------------------------------------|--------------------------------|--|
| English Learners (El<br>Student > General > English Lea | L) Services            | <u>ک</u>                  |             |          |                   |                        |                                                            |                                |  |
| New Print Service I     EL Services     Service         | History 🛃 Docu         | uments                    | Start Data  | End Do   | to                | _                      | _                                                          |                                |  |
| LEPPI: LEP Placement                                    |                        |                           | 09/01/2019  |          |                   |                        |                                                            |                                |  |
|                                                         | E<br>Generated on 01/0 | <b>19-20</b><br>Iementary | Page 1 of 1 |          |                   | Student,<br>Grade: 01  | Carrie - E<br>State ID: 0000<br>EL Status:<br>ed: N/A Exit | EL Services<br>00<br>Date: N/A |  |
|                                                         | Service Name           | State Service Name        | Start Date  | End Date | Parent<br>Refused | Location<br>Elementary | Comment                                                    |                                |  |
|                                                         |                        | Service                   | 09/01/2019  |          | NO                |                        |                                                            |                                |  |
| L                                                       |                        |                           |             |          |                   |                        |                                                            |                                |  |
|                                                         |                        | Prin                      | nt Servio   | ces Hist | ory               |                        |                                                            |                                |  |

## **Documents**

To view documents, click the Documents button on the action bar. See the Student Person

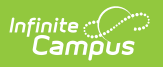

Documents article for more information.

| English Le<br>Student Information | arners (EL) Service          | es ☆<br>ish Learners (EL) Services<br>Documents |                                                                                                    |                 |   | ₩ Medi |
|-----------------------------------|------------------------------|-------------------------------------------------|----------------------------------------------------------------------------------------------------|-----------------|---|--------|
| State Infinite Campo<br>Upload    | I Document                   |                                                 |                                                                                                    |                 | × |        |
| ×                                 | Name<br>EL Services Document | Description                                     | Campus Tool<br>Student Information > Program Participation > English Learners<br>(EL) > EL Services | Size<br>0.29 MB | ^ |        |
|                                   |                              | EL S                                            | ervices Documents                                                                                   |                 |   | _      |